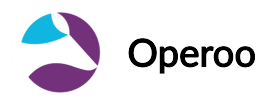

## How to set-up Touch ID or Pin code on the Operoo mobile application?

For Community and Group Editions

The Operoo mobile application is now easier to use with the addition of Touch ID and a PIN code that you have to set up the first time you log in to Operoo on that device.

## Please note: the PIN code is a number of your choice and is not provided by Operoo or your school/organisation.

- 1. Install the Operoo app.
- 2. Open the app.

3. You should see a screen requesting your email, password, and either a PIN code or your fingerprint (on iOS compatible devices).

|    | 4-digit Pin                                               | TouchID                                                   |
|----|-----------------------------------------------------------|-----------------------------------------------------------|
| ≁≈ | 9:51 AM  © <ul> <li>9:51 AM</li> <li>00000000</li> </ul>  | <ul> <li>&gt;</li></ul>                                   |
|    | Register Device<br>Sign in without retyping your password | Register Device<br>Sign in without retyping your password |
|    | CareMonkey Email                                          | CareMonkey Email                                          |
|    | CareMonkey Password                                       | CareMonkey Password                                       |
|    | Forget Password?<br>Touch ID Code Minimum 4 digits        | Forgot Password?<br>Touch ID Code                         |
|    | REGISTER DEVICE                                           | REGISTER DEVICE                                           |
|    | Cancel Registration                                       | Cancel Registration                                       |
| 0  |                                                           | 0                                                         |
|    |                                                           |                                                           |

4. Once the PIN code or fingerprint has been registered, you will be asked to authenticate. Whenever you open your app from now on, it will show you the login screen.

| 4-digit PIN             | Touch ID                                       |
|-------------------------|------------------------------------------------|
|                         |                                                |
| Code                    |                                                |
| SIGN IN                 |                                                |
| Cancel                  |                                                |
|                         | Touch ID for "Operoo Central"<br>OperooCentral |
|                         | Cancel                                         |
|                         |                                                |
|                         |                                                |
|                         |                                                |
| •                       |                                                |
| Sign in as another user |                                                |
|                         |                                                |

https://support.operoo.com/portal/en/kb/articles/how-to-set-up-touch-id-or-pin-code-on-theoperoo-mobile-application